## スマートフォンのホーム画 面にアイコンを追加する方 法(例)

スマートフォンの機能を使用して、 WEBサイトに素早くアクセスできるよ うに、ホーム画面にアイコンを追加する ことができます。

●iPhone (Safari 利用時)

1.Webサイトを表示しているときに、 メニューバーの 共有ボタン 🍈 をタッ プします。

2.オプションのリストを下にスクロール してから、「 <table-cell-rows> ホーム画面に追加」を タップします。

3.「ホーム画面に追加」が表示されない 場合は、このオプションを追加できます。 リストの一番下までスクロールし、「ア クションを編集」をタップしてから 「ホーム画面に追加」をタップします。

● Android (Google Crome 利用時)

 Google Chrome アプリを開きます
ホーム画面に追加したいサイトを開きます
画面右上のその他アイコン(:)を タップします
「ホーム画面に追加]をタップします
表示名を変更する場合はアイコン右横の言葉を修正し、[追加]をタップします